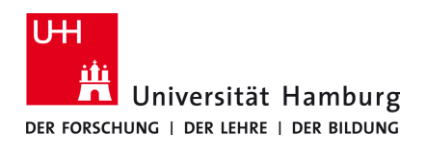

### Requirements

• valid user ID with a password

*If you have no valid user ID or do not remember your password, please contact the Service Desk team at the Regional Data Center of the University of Hamburg.* 

| <ul> <li>Open one of the following web browsers:</li> <li>Mozilla Firefox</li> <li>Google Chrome</li> <li>Microsoft Edge</li> </ul> |  |  |  |  |
|----------------------------------------------------------------------------------------------------|--|--|--|--|
| and make sure that in Surfmail your forwarding is disabled for the registration process.                                            |  |  |  |  |
| Type in the following link or click on this one:                                                                                    |  |  |  |  |
| https://surfmail.rrz.uni-hamburg.de/ingo/basic.php?page=forward                                                                     |  |  |  |  |
| The "Forwarding" filter rule should look like this during the registration process:                                                 |  |  |  |  |
| Weiterleitung [Deaktiviert] 🚱                                                                                                    |  |  |  |  |
| Kopien der Nachrichten in diesem Konto belassen?                                                                                    |  |  |  |  |
| Adresse(n), an die weitergeleitet werden soll: Max.Mustermann@mail.de                                                               |  |  |  |  |
|                                                                                                    |  |  |  |  |
| Speichern 🔒 Speichern und Aktivieren Zurück zur Regelliste                                                                          |  |  |  |  |
|                                                                                                    |  |  |  |  |
| After the registration is complete, the filter rule "Forwarding" can be activated again.                                            |  |  |  |  |

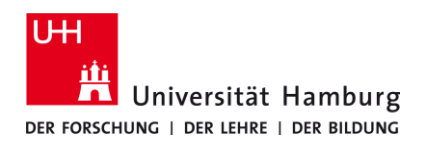

## Requirements

• valid user ID with a password

*If you have no valid user ID or do not remember your password, please contact the Service Desk team at the Regional Data Center of the University of Hamburg.* 

1. For starting the registration process, open now the following link or click on this link: https://signup.microsoft.com/signup?sku=Education

2.

3.

Please enter your student e-mail address and click on "Registrieren".

Make sure you use the following format: <u>firstname.lastname@studium.uni-hamburg.de</u> *Reason: It does not work for other university e-mail addresses such as ...@uke or ...@informatik* 

# Erste Schritte

Office 365 Education umfasst Microsoft Teams, Office im Web sowie OneDrive. Teams ist ein Hub für Chat, Aufgaben und Inhaltserstellung, der Schüler, Lehrer und Mitarbeiter in einem Online-Unterrichtsraum verbindet.

Einige Schulen können auch auf Office-Desktop-Apps zugreifen, z. B. Word, Excel und PowerPoint.

Vorname.Nachname@studium.uni-hamburg.de

Registrieren 😔

Select your status "Ich bin Schüler/Student.".

# Sind Sie Schüler oder Lehrer?

Office 365 Education umfasst Microsoft Teams und andere Tools, die Sie für Ihren Online-Unterrichtsraum benötigen. Mit Teams können Schüler und Lehrer chatten, an Aufgaben arbeiten und zusammen Dokumente erstellen. Wenn Sie ein IT-Administrator sind, registrieren Sie Ihre Schule.

lch bin Schüler/Student. ⊖

Ich bin Lehrer. 😔

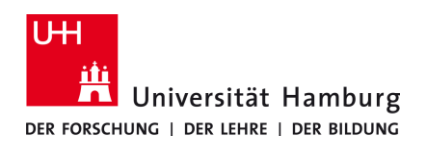

### Requirements

• valid user ID with a password

If you have no valid user ID or do not remember your password, please contact the Service Desk team at the Regional Data Center of the University of Hamburg.

**4.** For the next step you will need the verification code, which has been sent to your university e-mail address.

Therefore open a new tab with the "+" in the browser and type in / click on the following link: https://surfmail.rrz.uni-hamburg.de/

| nttps.//summan.nz.um-namburg.u                                                                                                    | <u> </u>                                                                                                    |                                      |  |  |
|----------------------------------------------------------------------------------------------------|----------------------------------------------------------------------------------------------------|--------------------------------------|--|--|
| Gffice 365 Education                                                                                                    | × +                                                                                                    |                                      |  |  |
| ← → ⊂ ŵ                                                                                                    | 🛈 🔒 https://signup.microso                                                                                                    | oft.com/signup?skug=Education        |  |  |
| Office 365 Education                                                                                                    | 🗙 😽 Horde :: Anmelden                                                                                                    | × +                                  |  |  |
| ← → ♂ ŵ                                                                                                    | 🛈 🔒 https://surfmail.rrz.uni                                                                                                    | -hamburg.de                          |  |  |
| <b>5.</b><br>Type in your user ID as your user na<br>your password and then click on "Lo                                                                                                    | me (please note that for students until<br>og in"                                                                                                    | l 2017 this will be your UHH ID) and |  |  |
|                                                                                                    | Benutzername                                                                                                    |                                      |  |  |
|                                                                                                    | BA01234                                                                                                    |                                      |  |  |
|                                                                                                    | Passwort                                                                                                    |                                      |  |  |
|                                                                                                    | •••••••                                                                                                    |                                      |  |  |
|                                                                                                    | Modus                                                                                                    |                                      |  |  |
|                                                                                                    | Automatisch 🗸                                                                                                    |                                      |  |  |
|                                                                                                    | Sprache                                                                                                    |                                      |  |  |
|                                                                                                    | Deutsch 🗸                                                                                                    |                                      |  |  |
|                                                                                                    | Anmelden 🔒                                                                                                    |                                      |  |  |
| <b>6.</b><br>You should have received a e-mail from Microsoft. Please check your Spam folder as well. Open the e-mail from Microsoft with the verification code and note the code. Looks like this: |                                                                                                    |                                      |  |  |
|                                                                                                    | Office 365 Education                                                                                                    |                                      |  |  |
|                                                                                                    | Hier ist Ihr Bestätigungscode                                                                                                    |                                      |  |  |
|                                                                                                    | Um die Registrierung für Office 365 Education<br>abzuschließen, geben Sie den Code auf der<br>Registrierungsseite ein.                                                                                                    |                                      |  |  |
|                                                                                                    | Da Sie sich mit der E-Mal-Adresse einer Schule bzw. Uni registrieren, überwacht die<br>Schule/Uni möglicherweise inre Office 365 Kommunikation und -Daten. Ihre Nutzung<br>des Diensts unterlegt den Richtlinien der Schule/Uni. |                                      |  |  |
|                                                                                                    | 860466                                                                                                    |                                      |  |  |
|                                                                                                    | Sie mochten sich nicht registrieren? Ignorieren Sie diese E-Mail einfach. Oanke.                                                                                                    |                                      |  |  |
|                                                                                                    |                                                                                                    |                                      |  |  |

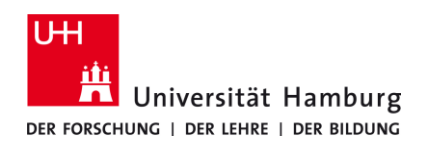

## Requirements

• valid user ID with a password

If you have no valid user ID or do not remember your password, please contact the Service Desk team at the Regional Data Center of the University of Hamburg.

| <b>7.</b><br>Now create your account on Microsoft Office by filling out the form.<br>The registration is completed by clicking on " <mark>Start</mark> ". |                                                                                                    |                                                                                                    |  |  |  |
|----------------------------------------------------------------------------------------------------|----------------------------------------------------------------------------------------------------|----------------------------------------------------------------------------------------------------|--|--|--|
| Please create a NEW password for your account on Microsoft Office!                                                                                        |                                                                                                    |                                                                                                    |  |  |  |
|                                                                                                    | Erstellen Sie Ihr K                                                                                                    | íonto                                                                                                    |  |  |  |
|                                                                                                    | Vorname                                                                                                    | Nachname                                                                                                    |  |  |  |
|                                                                                                    | •••••                                                                                                    |                                                                                                    |  |  |  |
|                                                                                                    | •••••                                                                                                    |                                                                                                    |  |  |  |
| ł                                                                                                    | Wir haben einen Bestätigungscode an <b>Vorname.Nachname@studium.uni-</b><br>hamburg.de gesendet. Geben Sie den Code ein, um die Registrierung abzuschließen.                                                                                                    |                                                                                                    |  |  |  |
|                                                                                                    | Bestätigungscode                                                                                                    | Registrierungscode erneut senden                                                                                                    |  |  |  |
| I                                                                                                    | Ihr Geburtsdatum 🥐                                                                                                    |                                                                                                    |  |  |  |
|                                                                                                    | Monat V Tag V Jahr                                                                                                    | ~                                                                                                    |  |  |  |
| L                                                                                                    | ☐ Microsoft kann Angebote zu Microsoft-Produkten und -Dienstleistungen für Unternehmen an mich senden.                                                                                                    |                                                                                                    |  |  |  |
| r<br>a                                                                                                    | Ich möchte, dass Microsoft meine Informationen an ausgewählte Partner weitergibt, damit ich<br>relevante Informationen zu deren Produkten und Diensten erhalte. Weitere Informationen (unter<br>anderem zur jederzeit möglichen Kündigung) finden Sie in der Datenschutzerklärung.                                    |                                                                                                    |  |  |  |
| C<br>2<br>4<br>0<br>7<br>8                                                                                                    | Durch Auswahl von <b>Start</b> stimmen Sie unseren Ge<br>Datenschutzbestimmungen zu und bestätigen, da<br>zugeordnet (und keine private E-Mail-Adresse) is<br>Administrator Ihrer Organisation möglicherweise<br>übernimmt und dass Ihr Name, Ihre E-Mail-Adress<br>Personen in Ihrer Organisation sichtbar sind. Wei | eschäftsbedingungen und den Microsoft-<br>ass Ihre E-Mail-Adresse einer Organisation<br>t. Ihnen ist außerdem bekannt, dass ein<br>die Kontrolle über Ihr Konto und Ihre Daten<br>se und der Name der Testorganisation für andere<br>tere Informationen |  |  |  |
| S                                                                                                    | Start 🕘                                                                                                    |                                                                                                    |  |  |  |